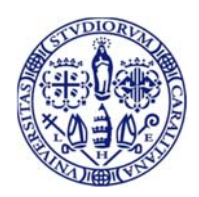

Università degli Studi di Cagliari DIREZIONE SISTEMI, INFRASTRUTTURE, DATI

# Guida all'accesso al sistema CSA remoto Cineca

Sede: via Università 40, 09124 CAGLIARI - Tel. 070.675.2094 – e-mail: direzione.sid@unica.it - www.unica.it

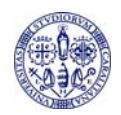

#### Indice

| 1. | INFORMAZIONI INIZIALI                                | . 3 |
|----|------------------------------------------------------|-----|
| 2. | ACCESSO AL SISTEMA CSA CON MODALITA' TERMINAL SERVER | . 4 |
| 3  | PROCEDURA CAMBIO PASSWORD                            | . 7 |

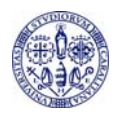

### 1. INFORMAZIONI INIZIALI

Questa guida illustra la procedura di accesso ai sistemi in hosting Cineca, mediante l'utilizzo della tecnologia Terminal Server (Citrix XenApp Server): l'applicazione viene fisicamente eseguita su application server in hosting presso CINECA, ma ne viene "remotizzata" l'interfaccia grafica sui PC degli utenti finali. Nella attuale versione dei Servizi Terminal di Cineca, è possibile la modalità di connessione via web che non richiederà l'installazione di software specifici per la connessione.

Si tenga presente che dopo aver cambiato la password di un'utenza, si devono attendere almeno 24 ore prima di poterla cambiare nuovamente.

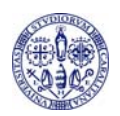

## 2. ACCESSO AL SISTEMA CSA CON MODALITA' TERMINAL SERVER

Accedere mediante un browser web al seguente link:

http://xenappweb.cineca.it/

Cliccare sul link "ENTRA" come indicato nella fig. 1

|                | Servizi Terminal                                                                                                    |
|----------------|----------------------------------------------------------------------------------------------------|
| DOCUMENTAZIONE | MESSAGGI                                                                                                    |
|                | Constant is if Management terminal server: Constant is if Management terminal server: Constant is if Management terminal server: Constant is if Management terminal server: The server terminal server: The server: The server terminal server: The server: The server terminal server: The server: The server terminal server: The server terminal server: The server terminal server: The server: The server terminal server: The server terminal server: |
|                | ENTRA<br>informatives surfluos die coolie                                                                                                    |

Figura 1

Il sistema mostrerà la pagina di autenticazione. Inserire le credenziali di accesso e cliccare sul pulsante "Accedi" come mostrato nella fig. 2

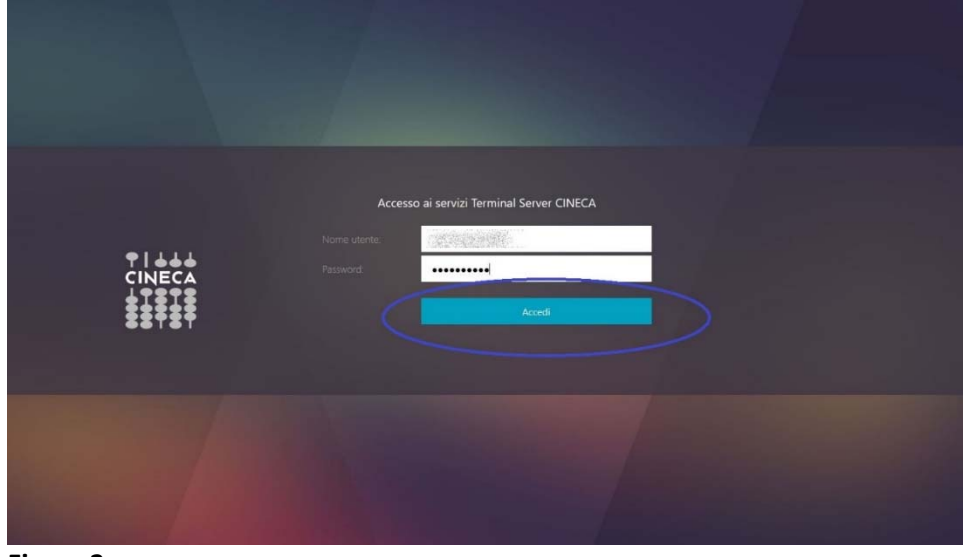

Figura 2

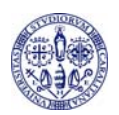

Il sistema mostrerà l'area autenticata dove sono presenti le applicazioni disponibili per l'accesso remoto. Cliccare sull'icona CSA

|                 | 日 器<br>Martani APP                                                                                                    |                           |
|-----------------|----------------------------------------------------------------------------------------------------|---------------------------|
| Tutte Categorie | Per resettare le tue sessioni: Citrix Session Killer [istruzioni]                                                                                              | Q.  Cerca in tutte le app |
| Tutte le app    |                                                                                                    |                           |
| C24 Dettagli    |                                                                                                    |                           |
| CSA Cagliari    |                                                                                                    |                           |
|                 |                                                                                                    |                           |
|                 |                                                                                                    |                           |
|                 |                                                                                                    |                           |
|                 |                                                                                                    |                           |
|                 |                                                                                                    |                           |
|                 |                                                                                                    |                           |
|                 |                                                                                                    |                           |
|                 |                                                                                                    |                           |
|                 |                                                                                                    |                           |
|                 | In caso di cambio password, ricorda di utilizzare: almeno 10 caratteri alfanumerici (con lettere e numeri) e almeno un carattere speciale (es: 1, 7, @, =, etc | )                         |
|                 | Cineca                                                                                                    |                           |

Figura 3

Il sistema mostrerà la finestra di autenticazione di CSA remoto. Selezionare il codice e inserire le proprie credenziali di accesso a CSA come mostrato nelle fig. 4 e 5

| Scelta Ente                                                                      |
|----------------------------------------------------------------------------------|
| Impostare il codice ente                                                         |
| Codice 004 V                                                                     |
| Descrizione 904 - Universita di Cagliari<br>904 - Universita di Cagliari PREPROD |
|                                                                                  |
| ✓ O <u>K</u> X A <u>n</u> nulla                                                  |
| LINELA                                                                           |
| www.cineca.it                                                                    |
|                                                                                  |

Figura 4

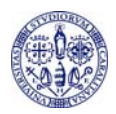

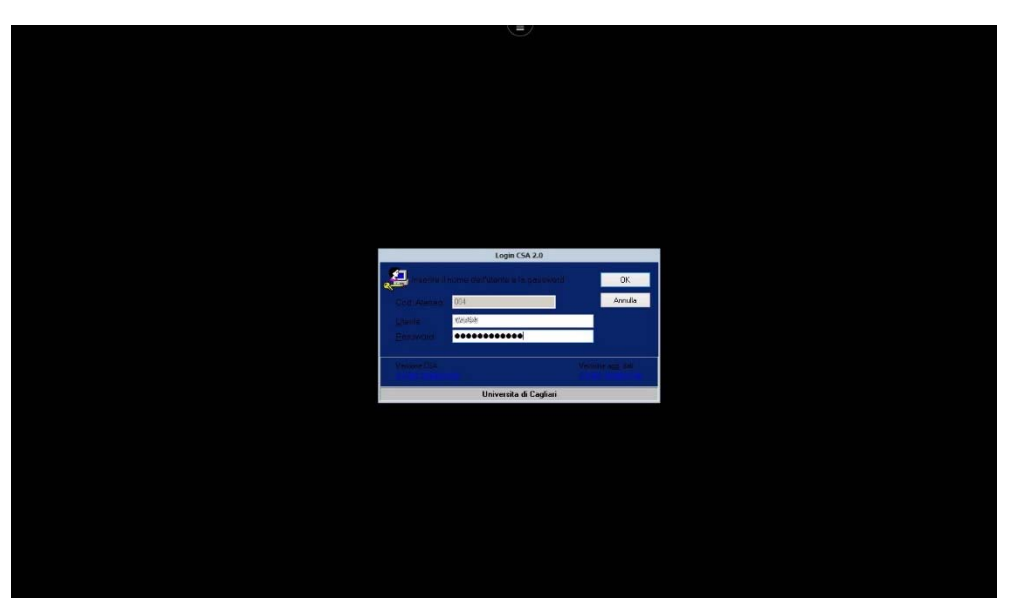

Figura 5

Verrà avviato CSA remoto come mostrato nella fig. 6

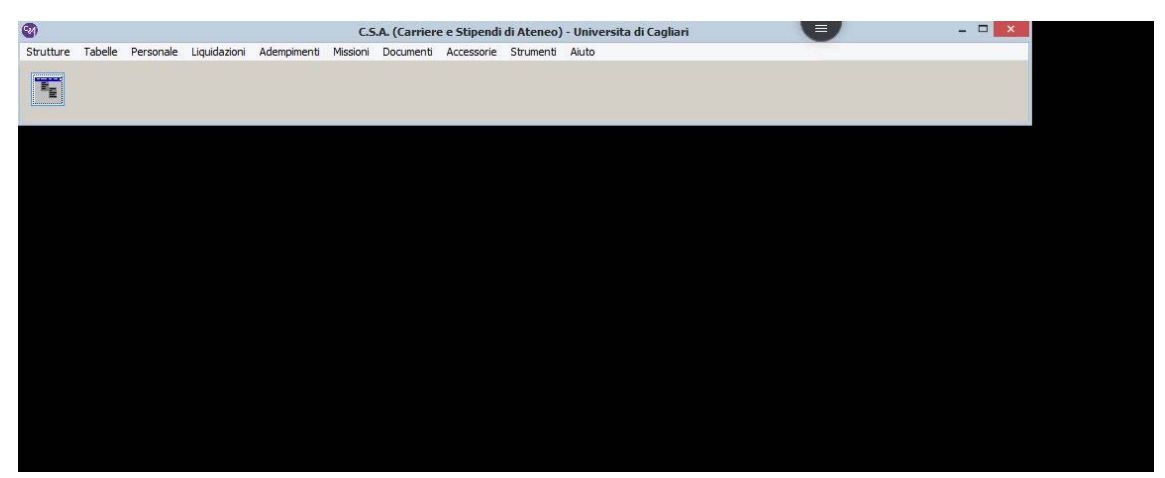

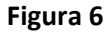

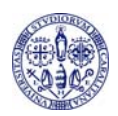

### **3** PROCEDURA CAMBIO PASSWORD

Per cambiare la password di accesso a Terminal Server Cineca, accedere alla propria area personale e cliccare la voce "Modifica password" nel menù in alto a destra come mostrato nella fig. 6

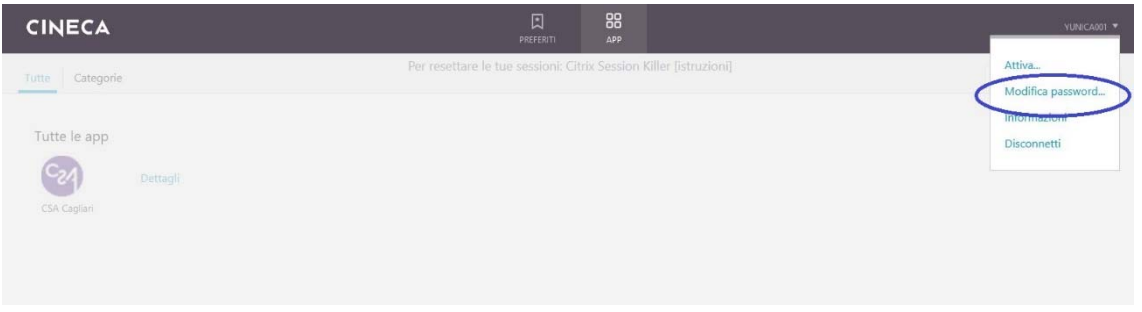

Figura 7

Il sistema visualizzerà la finestra di modifica password. Inserire la vecchia e la nuova password come mostrato nella fig. 7

| CINECA                       | PREFI                                                                                          | ERITI APP            |                       |                          |
|------------------------------|------------------------------------------------------------------------------------------------|----------------------|-----------------------|--------------------------|
| Tutte Categorie              | Per resettare le tue sess                                                                      | ioni: Citrix Session | n Killer [istruzioni] | Q. Cerca în tutte le app |
| Tutte le app<br>CSA Capitari | Modifica password<br>Nome Lterte:<br>Vectha password:<br>Nuova password:<br>Conferma password: | OK                   | Amulla                |                          |
|                              |                                                                                                |                      |                       |                          |

In caso di cambio password, ricorda di utilizzare: almeno 10 caratteri alfanumerici (con lettere e numeri) e almeno un carattere speciale (es: l, ?, @, =, etc.) Cineca

Figura 8